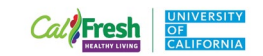

## How to Access the Creating Smarter Lunchrooms Online Course

Please note there is a \$20 course fee for this training. It is a CalFresh Healthy Living, UC allowable expense. Please check in with your Advisor, Supervisor or Manager regarding how to pay for this training.

1. Go to <u>www.ecornell.com/slmtraining</u>

2. Scroll to the bottom of the page and click on the button that says "Creating Smarter Lunchrooms."

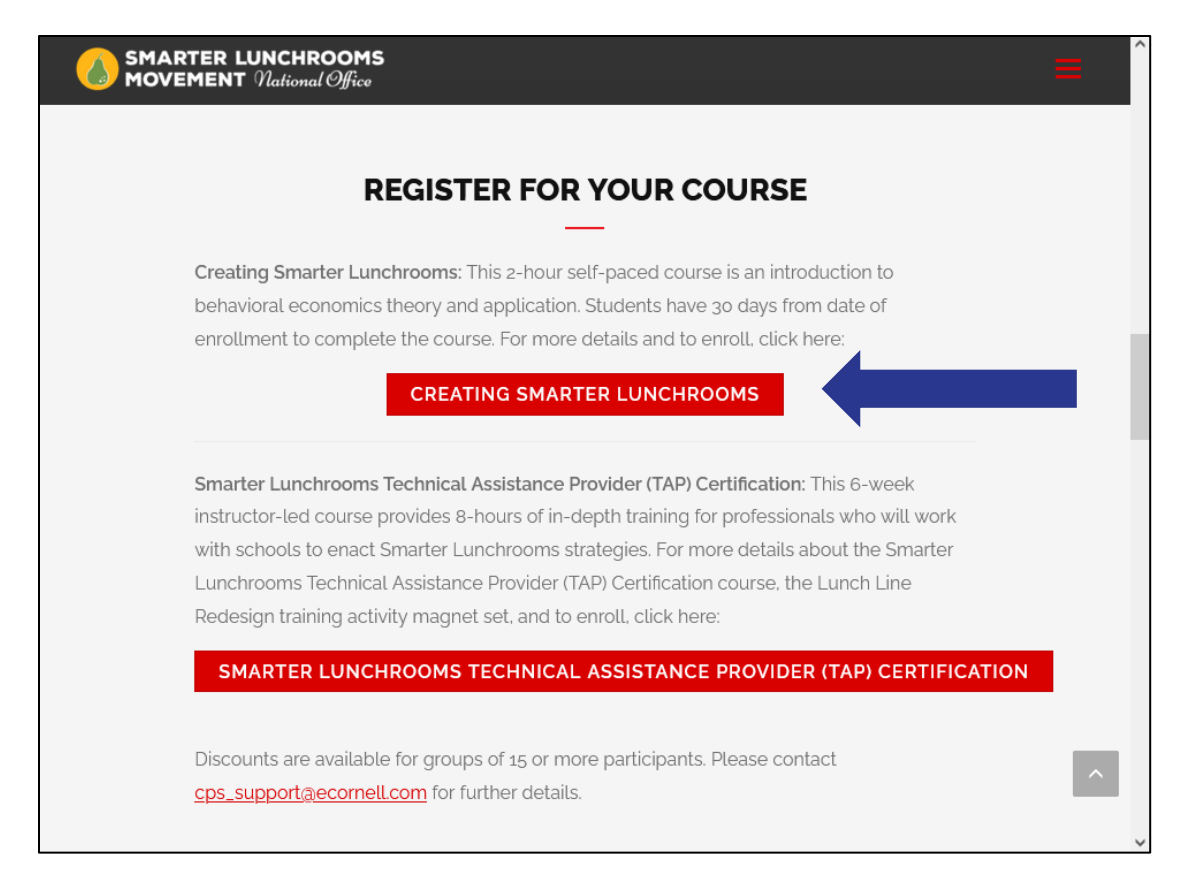

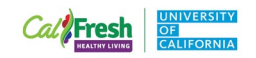

## 3. Click on the +.

| PTRBEN001 - Self_Paced       | + |
|------------------------------|---|
| This is a self-paced section |   |
| Available                    |   |

## 4. Click the "Add to Cart" button.

| PTRBEN001 - Self_Paced<br>This is a self-paced section<br>Available<br>ADD TO CART | -                      |
|------------------------------------------------------------------------------------|------------------------|
| ADD TO CART                                                                        |                        |
| Language of Delivery: English                                                      |                        |
| Type: self-paced                                                                   |                        |
| Dates: Start Now, you have 30 days to con enrolled.                                | mplete this course onc |
| Course Fee(s) : Regular Price \$2<br>Accrediting Associations:                     | 20.00                  |

| Cal Fresh | UNIVERSITY<br>OF<br>CALIFORNIA |
|-----------|--------------------------------|
|-----------|--------------------------------|

5. A dialogue box will appear. Click the "Checkout" button.

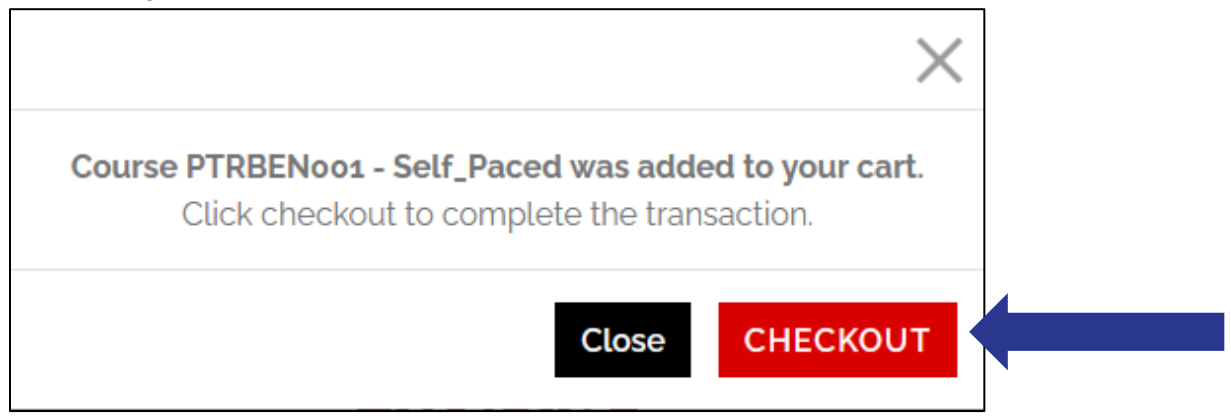

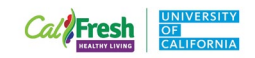

6. Click the "Checkout" button again.

| eCornell                           |                                     | ≡ ≭° |
|------------------------------------|-------------------------------------|------|
| CART                               |                                     |      |
| Creating Smarter Lunchrooms Course | Remove From Cart                    |      |
| •                                  | Regular Price \$20<br>Subtotal \$20 |      |
|                                    | Total <b>\$20</b>                   |      |
| Registration Policies              |                                     |      |

7. Enter your email address to begin creating a new account. Then click "Create Account."

| Cornell |                                                                                                    | ≡ ≒° |
|---------|----------------------------------------------------------------------------------------------------|------|
|         | CREATE YOUR ACCOUNT                                                                                                    |      |
|         | A user name and password will be emailed to you on completion of this transaction. Please enter your primary email to continue. |      |
|         | Email Address                                                                                                    | _    |
|         | CREATE ACCOUNT<br>Already have an account?<br>Log in here.                                                                      |      |

|  | NIVERSITY<br>F<br>ALIFORNIA |
|--|-----------------------------|
|--|-----------------------------|

8. Create a password and add your contact information. Then click the Continue Checkout button.

| 🔽 eCornell                                                                                                    | 🚍 🛱                                                                                                    |
|----------------------------------------------------------------------------------------------------|----------------------------------------------------------------------------------------------------|
| CREATE A                                                                                                    | PASSWORD                                                                                                |
| New Password                                                                                                    | Retype New Password                                                                                     |
| CONTACT I                                                                                                    | NFORMATION                                                                                              |
| First Name                                                                                                    | Last Name                                                                                               |
| Name as It Will Appear on the (                                                                                         | Certificate 🕜                                                                                           |
| Email Address                                                                                                    | Phone Number                                                                                            |
| Country<br>United States ~                                                                                              | State/Province ~                                                                                        |
| The Family Educational Rights a<br>States law that protects the priv<br>must have your explicit permiss<br>information. | and Privacy Act (FERPA) is a United<br>racy of student records. eCornell<br>ion to release your contact |
| Со                                                                                                    |                                                                                                    |

| Call Fresh     | UNIVERSITY |
|----------------|------------|
| HEALTHY LIVING | CALIFORNIA |

9. Provide payment information. Please note there is a \$20 charge for this course.

| Vour co     | art will ovoiro in 40 minutos |   |
|-------------|-------------------------------|---|
| Tour Ca     | ar witt expire in 10 minutes. |   |
|             | BILLING INFORMATION           |   |
|             |                               |   |
| Provide pa  | ayment information            |   |
| o VISI      |                               |   |
| Namo o      | Card                          |   |
| Name o      |                               |   |
| Credit C    | Card No.                      |   |
| Date of Exp | piration                      |   |
| MM/YY       |                               |   |
| Socurity    | / Code                        | 0 |

10. Scroll down and click the box indicating that you read the policy information. Then click the Continue Checkout button.

| Creating Smarter Lunchrooms Course         .         Regular Price \$20         Subtotal \$20         .         .         .         .         .         .         .         .         .         .         .         .         .         .         .         .         .         .         .         .         .         .         .         .         .         .         .         .         .         .         .         .         .         .         .         .         .         .         .         .         .         .         .         .         .         .         .         .         .         .         .                                                                                                    | CART                                                                                                    |
|----------------------------------------------------------------------------------------------------|----------------------------------------------------------------------------------------------------|
| Creating Smarter Lunchrooms Course         •         Regular Price \$20         Subtotal \$20         Total \$20         POLICY CONFIRMATION            •         •         •         •                                                                                                    |                                                                                                    |
| Regular Price \$20<br>Subtotal \$20  Total \$20  POLICY CONFIRMATION  Index set the property of the set the set | Creating Smarter Lunchrooms Course                                                                                                  |
| Regular Price \$20         Subtotal \$20         Total \$20         Optice Confirmation         Inhave read and understand the Drop/Transfer Policy and approve the settlement of any amount owing with my chosen payment method.                                                                                                    |                                                                                                    |
| Total \$20 POLICY CONFIRMATION I have read and understand the Drop/Transfer Policy and approve the settlement of any amount owing with my chosen payment method.                                                                                                    | Regular Price \$20<br>Subtotal \$20                                                                                                 |
| POLICY CONFIRMATION     I have read and understand the Drop/Transfer Policy and approve the settlement of any amount owing with my chosen payment method.                                                                                                    | Total \$20                                                                                                    |
| POLICY CONFIRMATION     I have read and understand the Drop/Transfer Policy and approve the settlement of any amount owing with my chosen payment method.                                                                                                    |                                                                                                    |
| ☐ I have read and understand the Drop/Transfer Policy and approve the settlement of any amount owing with my chosen payment method.                                                                                                    | POLICY CONFIRMATION                                                                                                    |
|                                                                                                    | □ I have read and understand the Drop/Transfer Policy and approve the settlement of any amount owing with my chosen payment method. |
|                                                                                                    |                                                                                                    |
| CONTINUE                                                                                                    | CONTINUE                                                                                                    |

California's CalFresh Healthy Living, with funding from the United States Department of Agriculture's Supplemental Nutrition Assistance Program – USDA SNAP, produced this material. These institutions are equal opportunity providers and employers. For important nutrition information, visit the <u>CalFresh Healthy Living</u> website.

| Cal Fresh      |            |
|----------------|------------|
| HEALTHY LIVING | CALIFORNIA |

11. Scroll down to the bottom of the page and click on the Access Your Courses button. (Please note that the below screenshot does not reflect the current cost of the course. Your order confirmation and receipt will reflect the \$20 course fee.)

| eCornell                                                                                                    |                                                                                                    |                                                                                                    | 0 |
|----------------------------------------------------------------------------------------------------|----------------------------------------------------------------------------------------------------|----------------------------------------------------------------------------------------------------|---|
|                                                                                                    | Profile / Payment / Receipt                                                                                                    |                                                                                                    |   |
| Student Services<br>1. 1-800-801-0287<br>11-807-530-5200<br>Option 4 (International)<br>in helpdeak@ecornell.com<br>? Help | Thanks w                                                                                                    | - You're All Set!                                                                                                    |   |
| Drop/Transfer Policy                                                                                                    |                                                                                                    |                                                                                                    |   |
| Wolcome to eCornel<br>Experience eCornell:<br>What to expect from your                                                     | You will also receive a receipt by email.<br>Basket No.: 430177<br>Date: May 15, 2018<br>Student Number: G000851<br>The transaction was successfully completed. | Please print this page for your records.                                                                                                    |   |
| Comeil University courses                                                                                                  | Purchased                                                                                                    |                                                                                                    |   |
|                                                                                                    | Creating Smarter Lunchrooms Course                                                                                                    |                                                                                                    |   |
|                                                                                                    |                                                                                                    | Contract Eas: \$0.00                                                                                                    |   |
|                                                                                                    |                                                                                                    | Subtotal \$0.00                                                                                                    |   |
|                                                                                                    |                                                                                                    |                                                                                                    |   |
|                                                                                                    | Smarter                                                                                                    | Total <b>\$0.00</b><br>Lunchrooms Movement National Office (G000851) Invoiced                                                                                   | ĩ |
|                                                                                                    | Here Are                                                                                                    | Your Next Steps                                                                                                    |   |
|                                                                                                    | Check out these he                                                                                                    | Ipful links for accessing your courses                                                                                                    |   |
|                                                                                                    | and m                                                                                                    | anaging your account.                                                                                                    |   |
|                                                                                                    | Go to Ims.ecornell.com for:                                                                                                    | Go to portal.ecornell.com for:                                                                                                    |   |
|                                                                                                    | My Account: Complete your profile<br>and update your notifications.                                                                                             | <ul> <li>Certificates: Select dates for courses,<br/>track your progress and print your<br/>certificate.</li> </ul>                                             |   |
|                                                                                                    | <ul> <li>Dashboard: Access your courses<br/>when available. See any course<br/>notification, announcement or<br/>messages.</li> </ul>                           | Update your contact information and<br>change your password                                                                                                    |   |
|                                                                                                    | Inbox Message fellow classmates or<br>your instructor.                                                                                                    | Enrollment History: This includes your<br>current completed courses as well as<br>access to your letter of completion.<br>You can also drop or transfer courses |   |
|                                                                                                    | <ul> <li>Admin: Complete any administrative tasks.</li> </ul>                                                                                                   | nere.                                                                                                    |   |
|                                                                                                    | Access Your Courses                                                                                                    | Manage Your Account                                                                                                    |   |

California's CalFresh Healthy Living, with funding from the United States Department of Agriculture's Supplemental Nutrition Assistance Program – USDA SNAP, produced this material. These institutions are equal opportunity providers and employers. For important nutrition information, visit the <u>CalFresh Healthy Living</u> website.

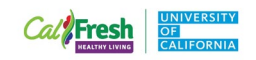

12. Enter your username and password. Then click the "Login" button.

| Log into eCornell |                                                      |
|-------------------|------------------------------------------------------|
|                   | Username                                             |
|                   | Password                                             |
|                   | LOGIN<br>Forgot your username? Forgot your password? |
|                   |                                                      |

13. Click on the "Creating Smarter Lunchrooms Course"

| SMARTER LUNCHROOMS<br>MOVEMENT National Office      | 6 | Ģ |   | Â         | ٢           | ደ      | $\bigcirc$ | ? | ^ |
|-----------------------------------------------------|---|---|---|-----------|-------------|--------|------------|---|---|
| Dashboard                                           |   |   | ÷ | То        | Do          |        |            |   |   |
|                                                     |   |   |   | Not<br>Re | thing for n | edback |            |   |   |
| ÷                                                   |   |   |   | Not       | thing for   | now    |            |   |   |
| Creating Smarter Lunchrooms<br>PTRBEN001_Self_Paced |   |   |   |           | /iew Gra    | ades   |            |   |   |
|                                                     |   |   |   |           |             |        |            |   |   |
|                                                     |   |   |   |           |             |        |            |   |   |

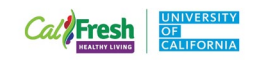

14. Watch the Introductory Video, then click on "Module 1: Understand the Psychology of Food Decisions" to the left of the video.

|                                                                                                    | HROOM\$ 🕾 🛅 🖵 🗰 📾 🕫<br>conal Office                                                                                                    | ତ ଥିୟ କୁ              |
|----------------------------------------------------------------------------------------------------|----------------------------------------------------------------------------------------------------|-----------------------|
| menu                                                                                                    | Creating Smarter Lunchrooms                                                                                                    |                       |
| > Course Shortcuts                                                                                                    |                                                                                                    |                       |
| <ul> <li>Module 1 - Understand the</li> <li>Psychology of Food Decisions</li> </ul>                                                 | Cornell University                                                                                                    |                       |
| <ul> <li>Module 2 - Use the 6</li> <li>Principles of Behavioral</li> <li>Economics to Create Smarter</li> <li>Lunchrooms</li> </ul> |                                                                                                    |                       |
| <ul> <li>Module 3 - Bringing the</li> <li>4-Step Path to Schools</li> </ul>                                                         |                                                                                                    |                       |
| > Course Resources                                                                                                    | ► <b>()</b> 0:00 / 1:43                                                                                                    | © 1x ⊮ <sup>™</sup>   |
|                                                                                                    | Q   Search                                                                                                    | . ▲ Show transcript ~ |
|                                                                                                    | This course includes         Informative videos with optional readings         Exploration and application activities         Tools to download and use on the job |                       |

15. Begin the course. You can advance to the next section by clicking on the Next button at the bottom of each page.

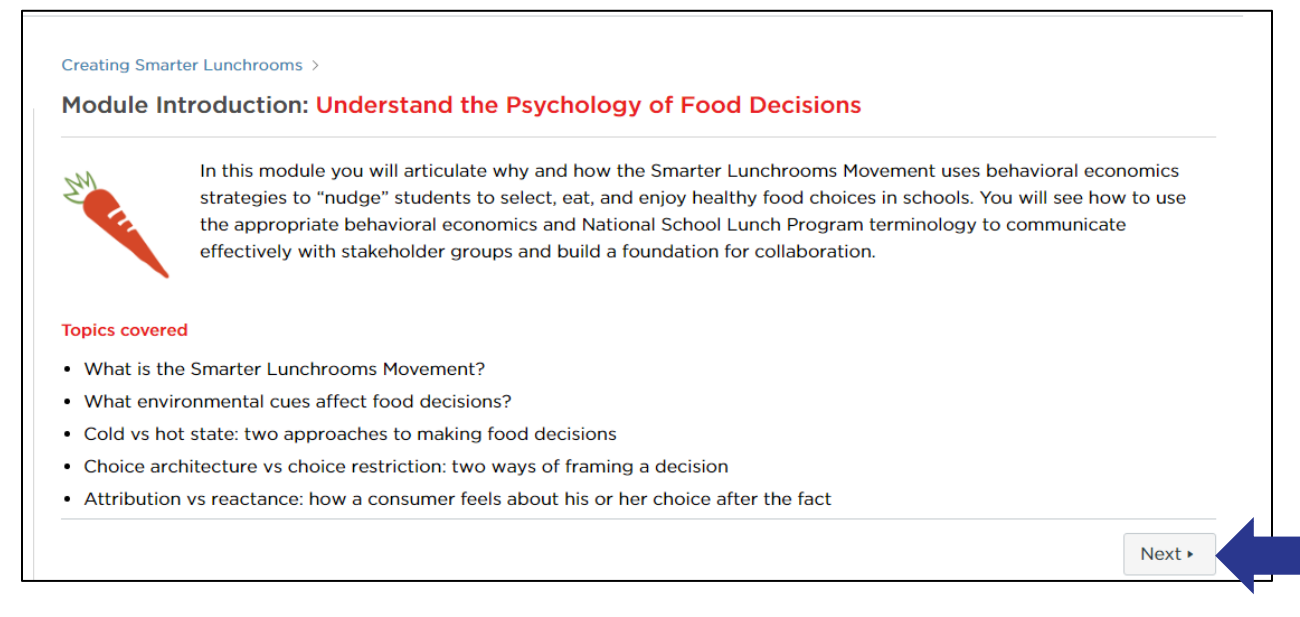

California's CalFresh Healthy Living, with funding from the United States Department of Agriculture's Supplemental Nutrition Assistance Program – USDA SNAP, produced this material. These institutions are equal opportunity providers and employers. For important nutrition information, visit the <u>CalFresh Healthy Living</u> website.

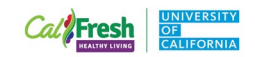

16. When you complete the course, follow the instructions for printing your Smarter Lunchrooms Movement Certificate.

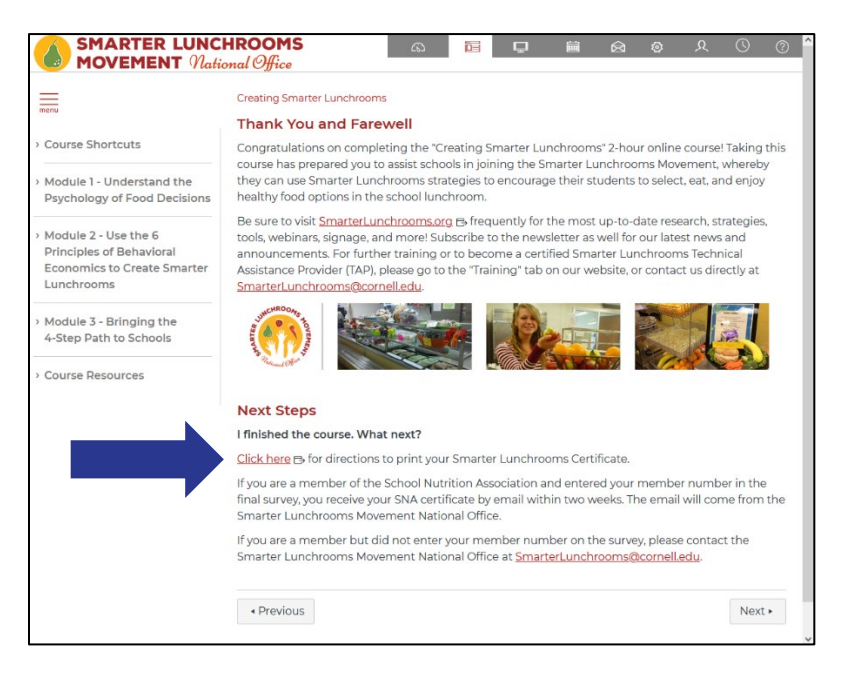

17. When you select "Print Certificate", a new window will appear with your certificate. Save it to your records by clicking the download button in the upper right-hand corner.

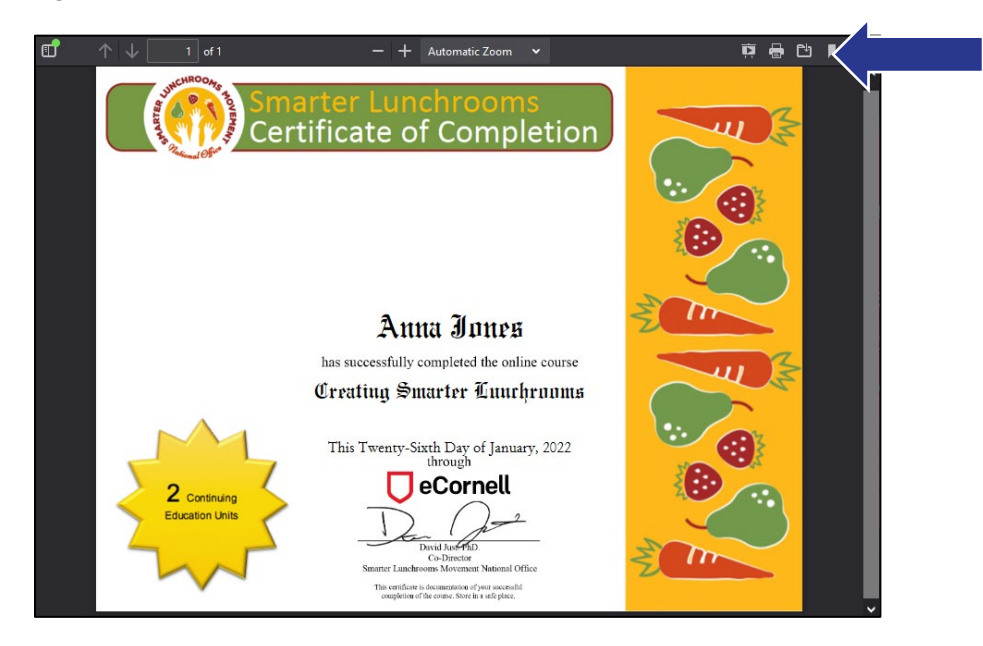

If you have any questions or need technical assistance, please contact Anna Jones at <u>anajones@ucdavis.edu</u>.

California's CalFresh Healthy Living, with funding from the United States Department of Agriculture's Supplemental Nutrition Assistance Program – USDA SNAP, produced this material. These institutions are equal opportunity providers and employers. For important nutrition information, visit the <u>CalFresh Healthy Living</u> website.